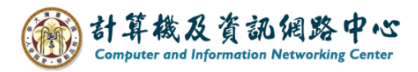

2024/4/10

## Windows 版 Outlook 設定 IMAP 協定

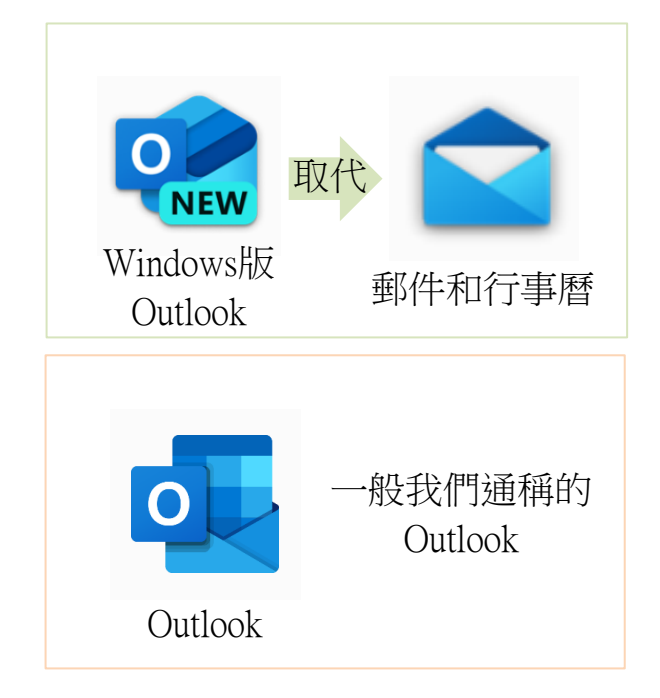

有個NEW的logo是Windows版Outlook, 2024年將取代Windows內建的郵件, 信箱功能較簡單。

左邊為Outlook logo,有2021、2019…等版本,計中有提供學生跟教職員下載,可至<u>https://download.cc.ntu.edu.tw/</u>查閱,信箱功能較完整。

1. 開啟Windows版Outlook, 輸入電子郵件地址, 再點選【繼續】。

| Q Outlook |                                                                                        | × |
|-----------|----------------------------------------------------------------------------------------|---|
| © Outlook | 撤迎使用全新的 Outlook<br>「「」 ● ● ● ●<br>Outlook 支援 Microsoft 365、Gmail、Yahoo 和<br>IMAP・ 深入了解 | × |
| ł         | 建議的帳戶 ①<br>@ntu.edu.tw<br>沒有帳戶? 建立 Outlook.com 電子郵件帳戶                                  |   |
|           | 疑難排解 / / / / / / / / / / / / / / / / / / /                                             |   |

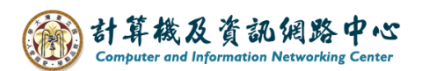

|                          |  | ^ |
|--------------------------|--|---|
| </td <td></td> <td></td> |  |   |

2. 輸入密碼,開啟【顯示其他】,關閉【使用建議的設定】。

3. 請填寫以下設定,再點選【繼續】。

| IMAP 內送伺服器 *        | 連接埠 *                |       |  |
|---------------------|----------------------|-------|--|
| mail.ntu.edu.tw     |                      | 993   |  |
| 安全連線類型              |                      |       |  |
| SSL / TLS (建議)      |                      | ~     |  |
| SMTP 設定             |                      |       |  |
| SMTP 使用者名稱 *        | @ntu.edu.tw可加或       | 不加    |  |
| @ntu.edu.tw         |                      |       |  |
| SMTP 密碼             | 同信筠宓砗                |       |  |
|                     | 凹口相位吻                |       |  |
| <br>如果 SMTP 密碼與您的 I | MAP/POP 密碼不同,請輸入該密碼。 |       |  |
| SMTP 外寄伺服器 *        |                      | 連接埠 * |  |
| mail.ntu.edu.tw     |                      | 587   |  |
| 安全連線類型              |                      |       |  |
| StartTLS            |                      | ~     |  |

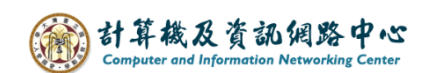

4. 點選【繼續】。

| 同步您的 IMAP 帳戶                                                                                                    |  |  |  |  |  |  |
|----------------------------------------------------------------------------------------------------|--|--|--|--|--|--|
| <b>C</b> ₀                                                                                                    |  |  |  |  |  |  |
| 若要將您的 IMAP 帳戶新增至 Outlook,我們需<br>要將您的電子郵件同步到 Microsoft Cloud。將<br>不會同步現有的聯繫人和活動,但您在 Outlook<br>中建立的任何專案都會儲存到 Microsoft<br>Cloud。 深入了解 |  |  |  |  |  |  |
|                                                                                                    |  |  |  |  |  |  |
| 繼續取消                                                                                                    |  |  |  |  |  |  |

5. 點選【下一步】。

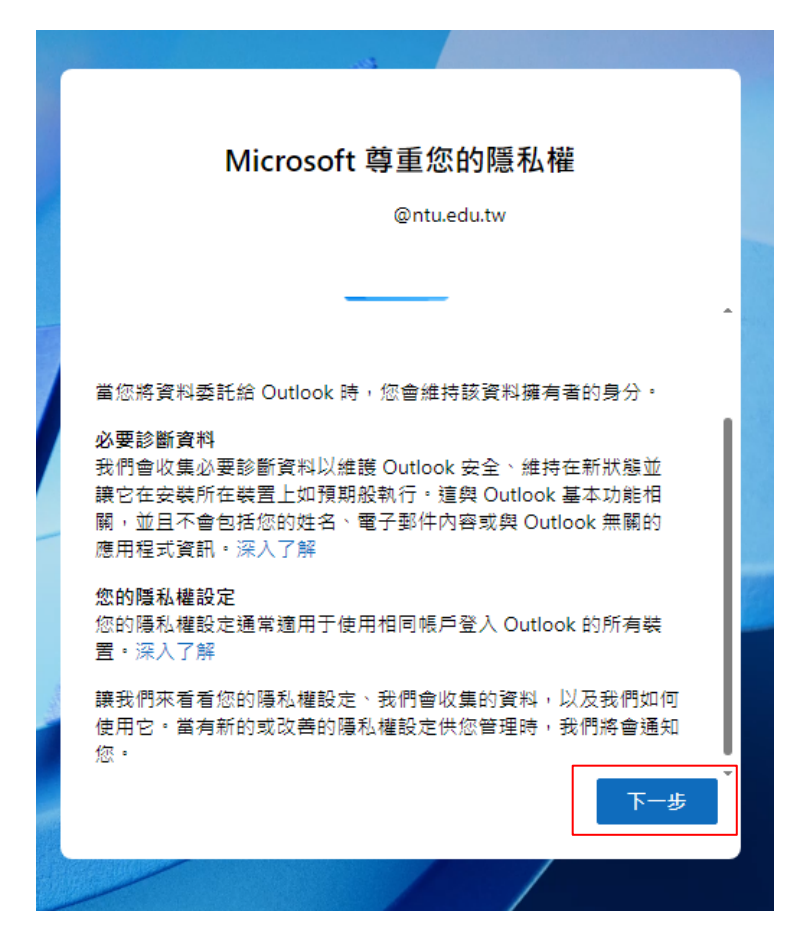

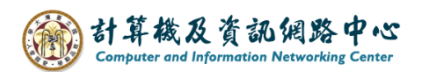

6. 依個人習慣選擇是否傳送,點選【接受】。

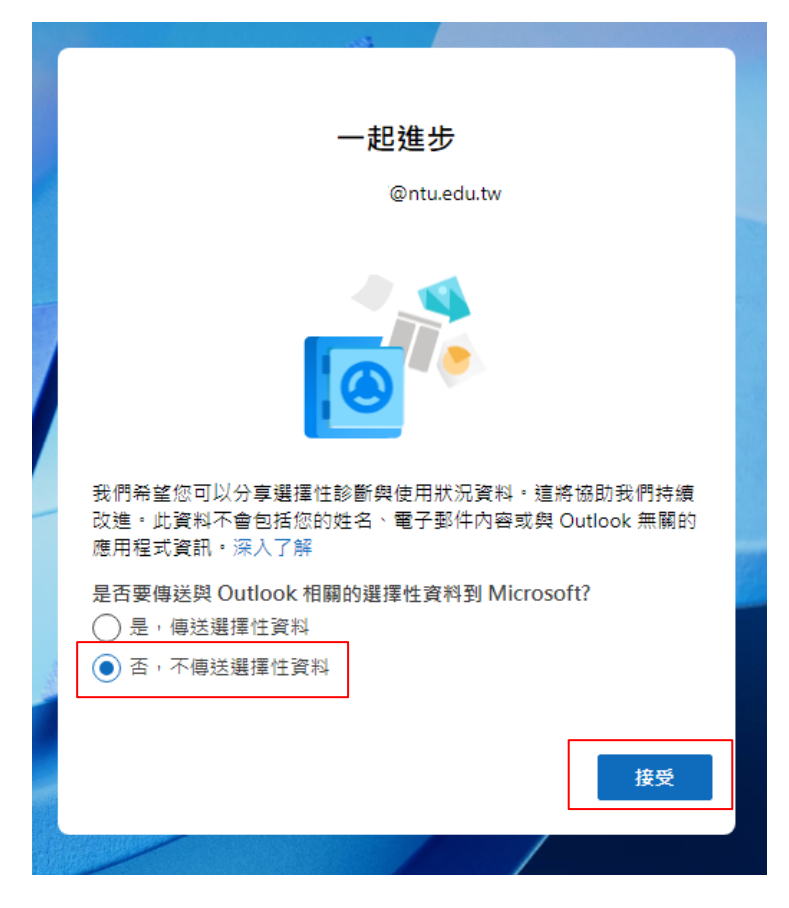

7. 點選【繼續】。

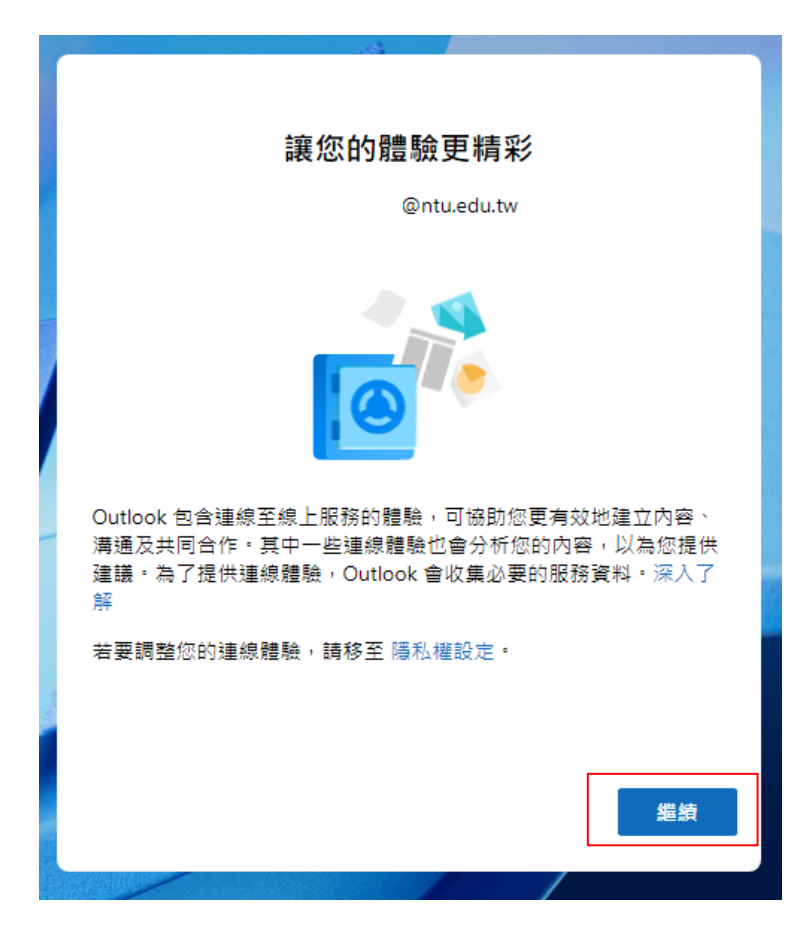

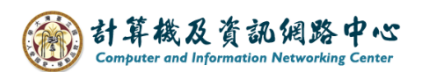

| Out | look         | Q. 搜尋                                 | ₽ ₽ ₽                                                                                                    | Q – 0 ×                                                                                                    |
|-----|--------------|---------------------------------------|----------------------------------------------------------------------------------------------------|----------------------------------------------------------------------------------------------------|
|     | ── 首頁 檢視 說明  |                                       |                                                                                                    | 全新的 Outlook 💽                                                                                                    |
|     | ☑ 新郵件 🗸 🛈 副陸 | 日 封存   ▶ 標幅 / 取消機幅 - ◇ 釘薙/取消釘3        | 璧 (L) 延冕 ~ ···                                                                                                    |                                                                                                    |
| 89  | ~ 我的最愛       | 收件匣 ★ 🔤                               |                                                                                                    | 版面配置                                                                                                    |
| 172 | ☑ 收件匣        |                                       |                                                                                                    | 傳統功能區                                                                                                    |
|     | ▶ 寄件備份       |                                       |                                                                                                    | ✓ 簡化功能區                                                                                                    |
|     | ジ 草稿         | · · · · · · · · · · · · · · · · · · · |                                                                                                    |                                                                                                    |
| ٩   | □ 封存         |                                       | and seal of                                                                                                    | 400                                                                                                    |
| •   | ~ @ntu.e     |                                       | State (                                                                                                    |                                                                                                    |
| 88  | ☑ 收件匣        |                                       |                                                                                                    |                                                                                                    |
|     | C∂ 垃圾郵件 11   |                                       |                                                                                                    |                                                                                                    |
|     | ፇ 草稿         | NE                                    | Contraction of the local division of the local division of the loc | -                                                                                                    |
|     | ▶ 寄件備份       |                                       |                                                                                                    | and the second division of the second division of the second divisio |
|     | > ① 刪除的郵件 7  |                                       |                                                                                                    | and the second second                                                                                                    |
|     |              |                                       | and the second second second second second second second second second second second second second second second                                                                                                    |                                                                                                    |
|     |              |                                       |                                                                                                    |                                                                                                    |
|     |              |                                       |                                                                                                    |                                                                                                    |
|     |              |                                       | O BERTHANN                                                                                                    |                                                                                                    |
|     |              |                                       | ♀ 敏翅使用全新的                                                                                                    | Outlook (1/5)                                                                                                    |

8. 設定信箱完成,點選紅框處可變更版面配置。